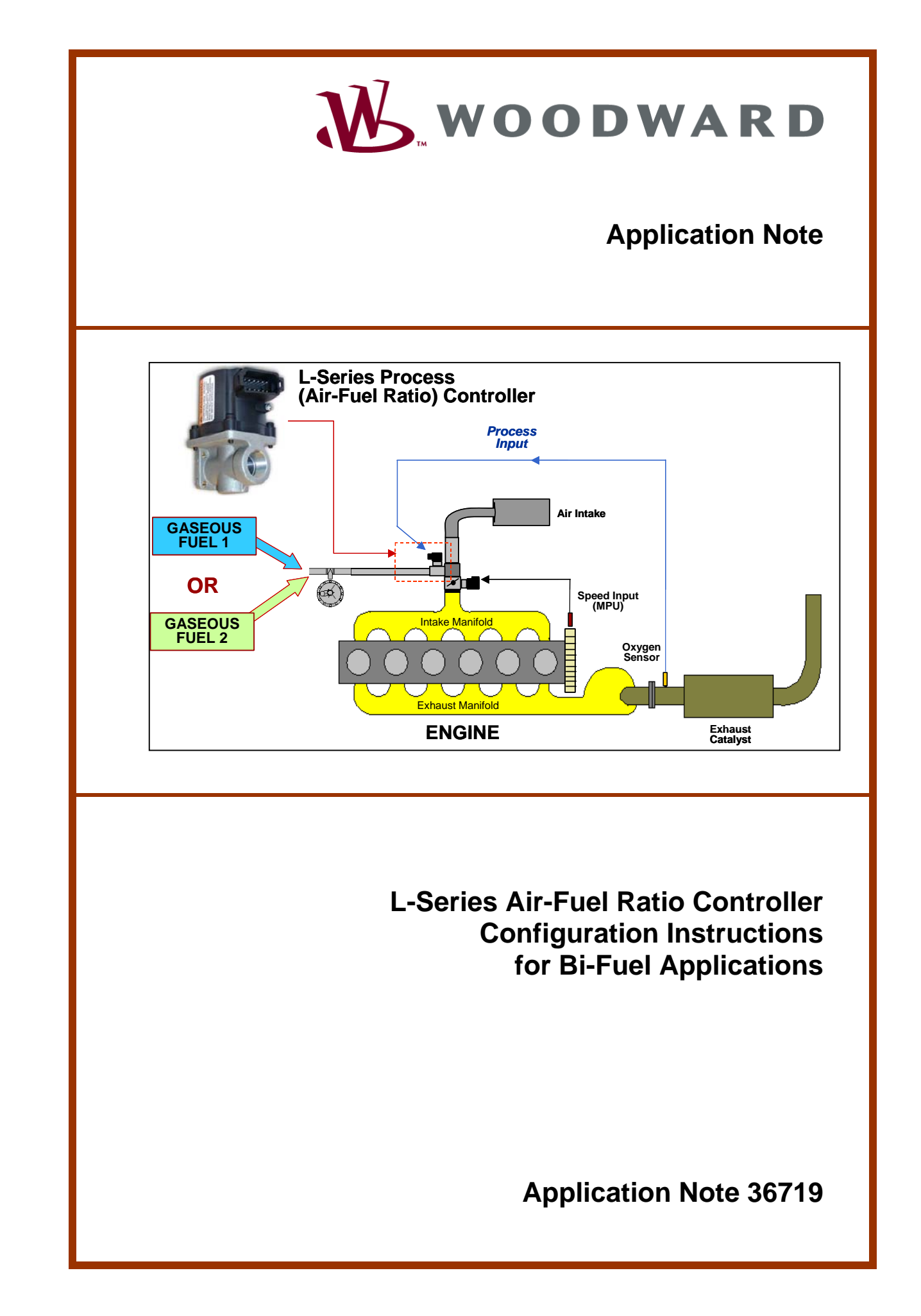

|                    | WARNING—DANGER OF DEATH OR PERSONAL INJURY                                                                                                    |
|--------------------|----------------------------------------------------------------------------------------------------|
|                    | WARNING—FOLLOW INSTRUCTIONS<br>Read this entire manual and all other publications pertaining to the work to be performed<br>before installing, operating, or servicing this equipment. Practice all plant and safety<br>instructions and precautions. Failure to follow instructions can cause personal injury and/or<br>property damage.                                                                                                    |
|                    | WARNING—OUT-OF-DATE PUBLICATION<br>This publication may have been revised or updated since this copy was produced. To verify<br>that you have the latest revision, be sure to check the Woodward website:<br><u>www.woodward.com/pubs/current.pdf</u><br>The revision level is shown at the bottom of the front cover after the publication number. The                                                                                                    |
|                    | latest version of most publications is available at:<br><u>www.woodward.com/publications</u><br>If your publication is not there, please contact your customer service representative to get<br>the latest copy.                                                                                                    |
|                    | WARNING—OVERSPEED PROTECTION<br>The engine, turbine, or other type of prime mover should be equipped with an overspeed<br>shutdown device to protect against runaway or damage to the prime mover with possible<br>personal injury, loss of life, or property damage.                                                                                                    |
|                    | The overspeed shutdown device must be totally independent of the prime mover control system. An overtemperature or overpressure shutdown device may also be needed for safety, as appropriate.                                                                                                    |
|                    | WARNING—PROPER USE<br>Any unauthorized modifications to or use of this equipment outside its specified<br>mechanical, electrical, or other operating limits may cause personal injury and/or property<br>damage, including damage to the equipment. Any such unauthorized modifications: (i)<br>constitute "misuse" and/or "negligence" within the meaning of the product warranty<br>thereby excluding warranty coverage for any resulting damage, and (ii) invalidate product<br>certifications or listings. |
|                    | CAUTION—POSSIBLE DAMAGE TO EQUIPMENT OR PROPERTY                                                                                                    |
| $\mathbf{\Lambda}$ | CAUTION—BATTERY CHARGING                                                                                                    |

ent damage to a control system that uses an alternator or battery-charging devic sure the charging device is turned off before disconnecting the battery from the system.

#### **CAUTION—ELECTROSTATIC DISCHARGE**

Electronic controls contain static-sensitive parts. Observe the following precautions to prevent damage to these parts.

- Discharge body static before handling the control (with power to the control turned off, contact a grounded surface and maintain contact while handling the control).
- Avoid all plastic, vinyl, and Styrofoam (except antistatic versions) around printed circuit boards.
- Do not touch the components or conductors on a printed circuit board with your hands or with conductive devices.

#### IMPORTANT DEFINITIONS

- A WARNING indicates a potentially hazardous situation which, if not avoided, could result in death or serious injury.
- A CAUTION indicates a potentially hazardous situation which, if not avoided, could result in damage to equipment or property.
- A NOTE provides other helpful information that does not fall under the warning or caution categories.

Revisions—Text changes are indicated by a black line alongside the text.

Woodward Governor Company reserves the right to update any portion of this publication at any time. Information provided by Woodward Governor Company is believed to be correct and reliable. However, no responsibility is assumed by Woodward Governor Company unless otherwise expressly undertaken.

> © Woodward 2008 **All Rights Reserved**

# Contents

| CHAPTER 1. GENERAL INFORMATION1            |
|--------------------------------------------|
|                                            |
| Scope and Purpose1                         |
| Assumptions:1                              |
| Configuration Procedure2                   |
| Configuring the Air-Fuel Ratio Controller3 |
| CHAPTER 2. SERVICE OPTIONS                 |
| Product Service Options16                  |
| Returning Equipment for Repair17           |
| Replacement Parts                          |
| How to Contact Woodward18                  |
| Engineering Services19                     |
| Technical Assistance                       |

# **List of Figures**

| Figure 1. L-Series Air-Fuel Ratio Bi-Fuel Application Schematic1            |
|-----------------------------------------------------------------------------|
| Figure 2. L-Series Air-Fuel Ratio Controller Inputs and Outputs Schematic.2 |
| Figure 3. Screen for Opening the Controller Configuration                   |
| Figure 4. Overview Screen Showing Typical Single-Fuel Settings4             |
| Figure 5. Overview Screen: Selecting the Auxiliary (Aux) Input for Fuel     |
| Select                                                                      |
| Figure 6. Overview Screen: Dual Target (Fuel Select) Configured5            |
| Figure 7. Default Process Control Input Tab Settings                        |
| Figure 8. Sample Process Control Input Screen7                              |
| Figure 9. Process Control Setpoints Tab                                     |
| Figure 10. Process Control Dynamics Tab Set For Bi-Fuel Applications9       |
| Figure 11. Process Control Dynamics using Proportional Gain Curves9         |
| Figure 12. Process Control – Open Loop Tab Sample Configuration10           |
| Figure 13. Process Control Tab – Oxygen Settings Sample Screen11            |
| Figure 14. Process Input Setting Explanation of Perturbation Feature11      |
| Figure 15. Default Bias Tab in Configuration File12                         |
| Figure 16. Bias Control Tab Configured for Bi-Fuel Applications12           |
| Figure 17. Discrete Output Sample Screen                                    |
| Figure 18. Alarm/Shutdown Sample Screen                                     |
| Figure 19. Configuration File Default Security Tab Settings14               |
| Figure 20. L-Series Service Tool Overview Screen                            |
| Figure 21. L-Series Service Tool - Process Dynamics Editor                  |

### **Electrostatic Discharge Awareness**

All electronic equipment is static-sensitive, some components more than others. To protect these components from static damage, you must take special precautions to minimize or eliminate electrostatic discharges.

Follow these precautions when working with or near the control.

- 1. Before doing maintenance on the electronic control, discharge the static electricity on your body to ground by touching and holding a grounded metal object (pipes, cabinets, equipment, etc.).
- 2. Avoid the build-up of static electricity on your body by not wearing clothing made of synthetic materials. Wear cotton or cotton-blend materials as much as possible because these do not store static electric charges as much as synthetics.
- 3. Keep plastic, vinyl, and Styrofoam materials (such as plastic or Styrofoam cups, cup holders, cigarette packages, cellophane wrappers, vinyl books or folders, plastic bottles, and plastic ash trays) away from the control, the modules, and the work area as much as possible.
- 4. Do not remove the printed circuit board (PCB) from the control cabinet unless absolutely necessary. If you must remove the PCB from the control cabinet, follow these precautions:
  - Do not touch any part of the PCB except the edges.
  - Do not touch the electrical conductors, the connectors, or the components with conductive devices or with your hands.
  - When replacing a PCB, keep the new PCB in the plastic antistatic protective bag it comes in until you are ready to install it. Immediately after removing the old PCB from the control cabinet, place it in the antistatic protective bag.

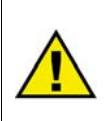

#### CAUTION

To prevent damage to electronic components caused by improper handling, read and observe the precautions in Woodward manual 82715, *Guide for Handling and Protection of Electronic Controls, Printed Circuit Boards, and Modules.* 

# Chapter 1. General Information

### **Scope and Purpose**

The purpose of this Application Note is to provide instructions on setting up the configuration of the L-Series Process Controller for bi-fuel applications. It is intended to supplement the L-Series Process Controller Installation, Programming and Troubleshooting Manual 26251, Chapter 6, Configuration.

Bi-Fuel engine applications mean that an engine is capable or running on either one of two available fuel types. For instance, one of the most common bi-fuel applications is to run spark-ignited engines on either on natural gas or LP vapor. Dual-Fuel means that the engine is capable of running simultaneously on two distinct fuels.

#### Assumptions:

- 1. Customer has read the entire L-Series Process Control Manual 26251.
- 2. Customer has understood and complied with all of the warnings highlighted in Manual 26251.
- 3. Customer has selected and sized the correct process controller unit for their engine application.
- 4. Customer has downloaded the Service Tool Software from the Woodward website into a laptop or desktop computer that meets the compatibility requirements highlighted on Manual 26251 under the section *Service Tool Software*.
- 5. Customer has obtained a communication kit and has made the correct harness connections.
- 6. Customer has properly selected and sized the fuel system components for their engine application including shutdown mechanisms.
- Customer understands that they are strongly encouraged and expected to thoroughly develop and test specific L-Series Air-Fuel Ratio control schemes for their bi-fuel applications under normal and extreme operating conditions.

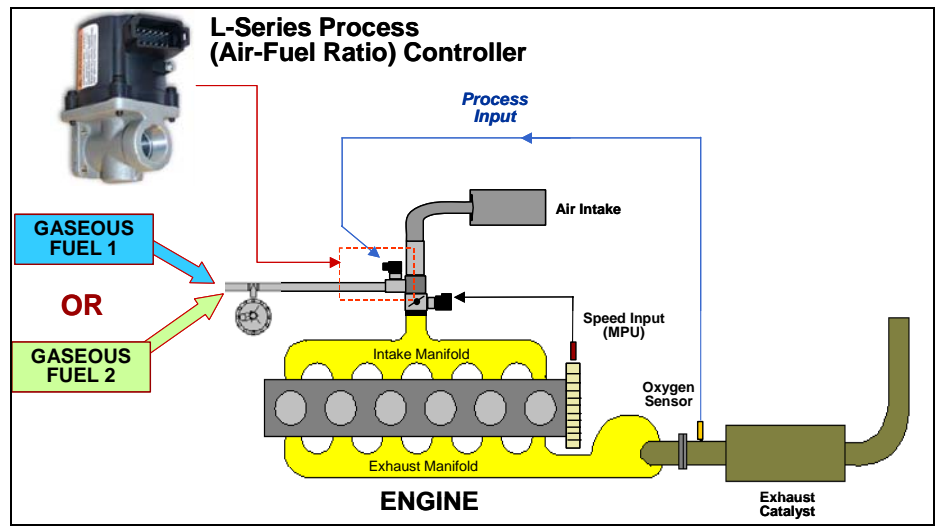

Figure 1. L-Series Air-Fuel Ratio Bi-Fuel Application Schematic

### **Configuration Procedure**

Woodward's L-Series Process Controller requires wiring harness configuration prior to making any changes in the software. For bi-fuel engine applications, the customer must first determine how the fuel select command will be sent to the controller.

**Figure 2** below shows a typical L-Series Process Controller application wiring. There are five inputs on the air-fuel ratio controller capable of both analog and discrete functions (Aux1 to Aux5); however, only four discrete inputs (Aux2 to Aux5) are available for sensors and switches since Aux1 is used exclusively for the oxygen sensor signal (process) input.

For illustration purposes in this Application Note, the Fuel Select switch will be assigned as a discrete input on Aux2 (pin 10) and will be configured to be Active Closed. Aux3 will be used for a bias input and Aux4 will be used as an Open-Loop select switch.

The configuration procedure is illustrated using the most recent L-Series Process Controller firmware (5418-2834 NEW). For illustration purposes, the configuration file in this manual was developed assuming a new configuration offline.

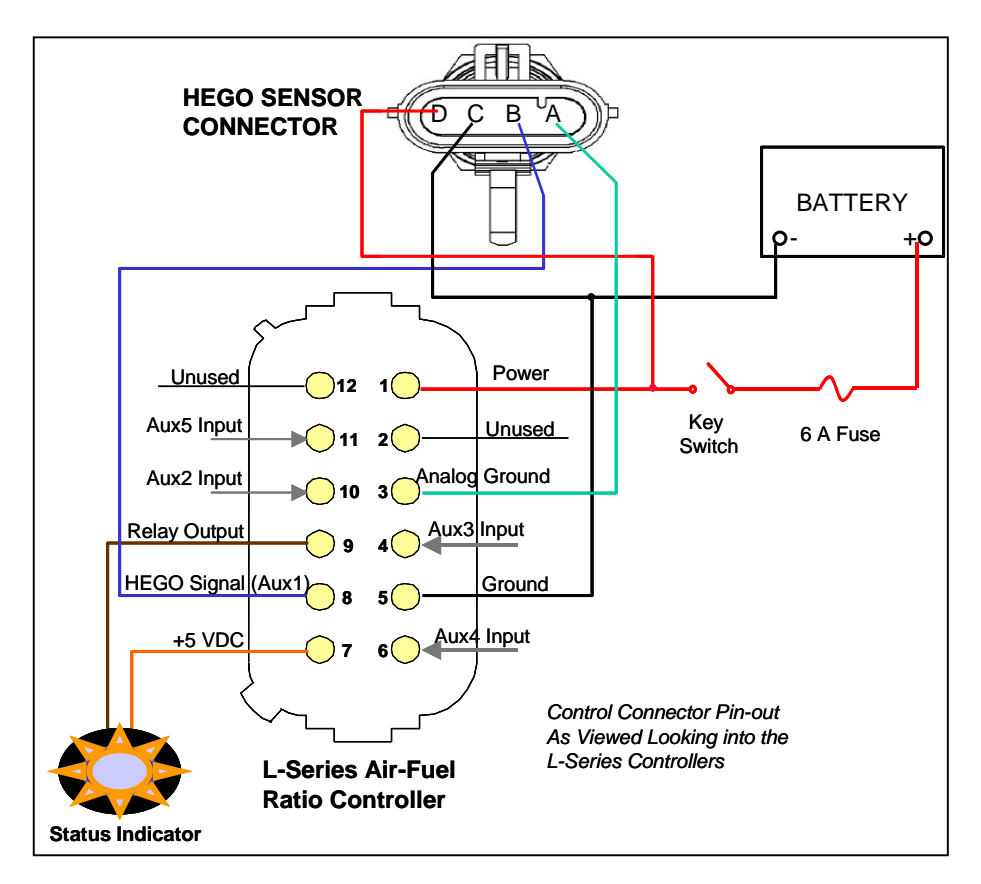

Figure 2. L-Series Air-Fuel Ratio Controller Inputs and Outputs Schematic

#### **Configuring the Air-Fuel Ratio Controller**

The following L-Series Service Tool screen snapshots show the sequence of steps that will help customers configure the L-Series Air-Fuel Ratio controller for bi-fuel operations.

Once communication is established with the L-Series controller, go to File and select Open Control Configuration from the pull down menu. This action opens the default configuration file that resides in the L-Series Process Controller.

**Figure 3** below shows the available options from the File menu, and the Open Control Configuration preferred option is highlighted.

| 😤 L-Series Service Tool            |   |
|------------------------------------|---|
| File Communication Help            |   |
| New Configuration                  |   |
| Open Configuration File            |   |
| Open Control Configuration         | ] |
| Load Configuration File to Control |   |
| Exit                               |   |
|                                    |   |
|                                    |   |
|                                    |   |
|                                    |   |
|                                    |   |
|                                    |   |
|                                    |   |
|                                    |   |
|                                    |   |
|                                    |   |
|                                    |   |
|                                    |   |
|                                    |   |
|                                    |   |
|                                    |   |
|                                    |   |
|                                    |   |
|                                    |   |
|                                    |   |
| Not Connected                      |   |

Figure 3. Screen for Opening the Controller Configuration

Next, the default configuration file loaded in the controller will open (Configuration1.cfg). The customer can now re-name this file. The configuration file naming rules highlighted in the Installation Manual must be followed.

The configuration file has five separate tabs (Overview, Process Control, Bias, Discrete Output, Alarm/Shutdown and Security). The Customer must configure all of these screens.

#### **Overview Tab:**

In this tab, the customer selects the Control Mode. For the bi-fuel application, customer should use the Air-Fuel Ratio Control. Also, the customers select the "Use Dual Targets" to enable the Two Targets, which will then enable the controller to have two different fuels Target 1 is fuel type 1 and Target 2 is fuel type two (Fuel Select Switch).

**Figure 4** below shows the typical setting for a single-fuel application. For most applications (single or bi-fuel), the Position Controller Dynamics do not require additional tuning.

The customer must also configure the minimum position direction (CW or CCW) and position limits (minimum and maximum) for the controller for each fuel.

| Configurati       File     Help       Image: Configuration of the second second | on File Editor Configura        | File Name                                                                                                    |                  |
|----------------------------------------------------------------------------------------------------|---------------------------------|----------------------------------------------------------------------------------------------------|------------------|
| Control Mode -                                                                                                    | Ratio Control                   | Select this target for b<br>applications (Fuel Sel                                                                                                    | oi-fuel<br>ect). |
| Process     Position                                                                                                    | Control                         | Min Position (Direction):       CW         Minimum Position Limit:       0.0         Maximum Position Limit:       100.0         Shutdown Position:       0.0         Maximum Position:       0.0         Actuator fails to an open position.         Position Error Maximum:       2.4         Position Error Maximum:       2.4         Position Controller Dynamics |                  |
| Default sett<br>typically do<br>require adju<br>or modificat                                                                                                    | ings<br>not<br>ustment<br>tion. | Friction:     10       The default gain settings are optimal for most applications.       Proportional Gain:       11.8       Integral Gain:       9.8       Derivative Gain:       39.2                                                                                                    |                  |
|                                                                                                    |                                 |                                                                                                    |                  |

Figure 4. Overview Screen Showing Typical Single-Fuel Settings

**Figure 5** below shows how to configure the Fuel Select switch. There are four options for setting the discrete inputs (Active Open, Active Closed, Always On, and Always Off). For illustration purposes, the Aux2 discrete input will be configured to Active when Closed.

| 😤 Configuration File Editor - Configuration   | on1.cfg                         |                                              | ×                  |
|-----------------------------------------------|---------------------------------|----------------------------------------------|--------------------|
| File Help                                     |                                 |                                              |                    |
| 🗅 😂 🔜 🖄 🖻 💡 💡                                 |                                 |                                              |                    |
| Overview Process Control Bias Discrete Out Al | arm / Shutdown Security         |                                              |                    |
| Control Mode                                  |                                 |                                              |                    |
| <ul> <li>Air/Fuel Ratio Control</li> </ul>    | Use Dual Targets                |                                              |                    |
| Full-Authority Air/Fuel Ratio Control         | Target 2 Select:                | Aux2 (Active Closed)                         | Assign discrete    |
| O Process Control                             | Min Position (Direction):       | Aux1 (Active Closed)<br>Aux2 (Active Closed) | input 2, 3, 4 or 5 |
| O Position Control                            | Minimum Position Limit:         | Aux3 (Active Closed)<br>Aux4 (Active Closed) | as the Fuel        |
|                                               | Maximum Position Limit:         | Aux5 (Active Closed)                         | Select Switch.     |
|                                               | Shutdown Position:              | Aux1 (Active Open)                           |                    |
|                                               | Actuator fails to an open p     | position.                                    |                    |
|                                               | Position Error Maximum:         | 2.4 % of stroke                              |                    |
|                                               | Position Error Delay:           | 2.0 seconds                                  |                    |
|                                               | Position Controller Dynamics —  |                                              |                    |
|                                               | Friction:                       | 10                                           |                    |
|                                               | The default gain settings are o | ptimal for most applications.                |                    |
|                                               | Proportional Gain:              | 11.8 %                                       |                    |
|                                               | Integral Gain:                  | 9.8 %                                        |                    |
|                                               | Derivative Gain:                | 39.2 %                                       |                    |
|                                               |                                 |                                              |                    |
|                                               |                                 |                                              |                    |
|                                               |                                 |                                              |                    |
|                                               |                                 |                                              |                    |
|                                               |                                 |                                              |                    |

Figure 5. Overview Screen: Selecting the Auxiliary (Aux) Input for Fuel Select

**Figure 6** below shows the overview screen of the configuration file completed for bi-fuel applications. Now, the customer is ready to open the Process Control tab.

| 😤 Configuration File Editor - Configurati                 | on1.cfg                         |                                |   |
|-----------------------------------------------------------|---------------------------------|--------------------------------|---|
| File Help                                                 |                                 |                                |   |
| 🗅 🚅 📕 🛤 👘 💡                                               |                                 |                                |   |
| Overview Process Control Bias Discrete Out A              | larm / Shutdown Security        |                                |   |
| Control Mode                                              |                                 |                                |   |
| Air/Fuel Ratio Control                                    | Use Dual Targets                |                                |   |
|                                                           | Target 2 Select:                | Aux2 (Active Closed)           | ~ |
| <ul> <li>Full-Authority Air/Fuel Ratio Control</li> </ul> |                                 | Target 1 Target 2              |   |
| Process Control                                           | Min Position (Direction):       | CW 💌                           |   |
| <ul> <li>Position Control</li> </ul>                      | Minimum Position Limit:         | 0.0 % 0.0 %                    |   |
|                                                           | Maximum Position Limit:         | 100.0 % 100.0 %                |   |
|                                                           | Shutdown Position:              | 0.0 %                          |   |
|                                                           | 🗥 Actuator fails to an open     | position.                      |   |
|                                                           | Position Error Maximum:         | 2.4 % of stroke                |   |
|                                                           | Position Error Delay:           | 2.0 seconds                    |   |
|                                                           | Position Controller Dynamics    |                                |   |
|                                                           | Friction:                       | 10                             |   |
|                                                           | The default gain settings are o | optimal for most applications. |   |
|                                                           | Proportional Gain:              | 11.8 %                         |   |
|                                                           | Integral Gain:                  | 9.8 %                          |   |
|                                                           | Derivative Gain:                | 39.2 %                         |   |
|                                                           |                                 |                                |   |
|                                                           |                                 |                                |   |
|                                                           |                                 |                                |   |
|                                                           |                                 |                                |   |
|                                                           |                                 |                                |   |

Figure 6. Overview Screen: Dual Target (Fuel Select) Configured

#### Process Control Tab - Input:

In the Process Control tab, define the process input type, its setpoints, dynamics as well as open loop settings for both fuels and oxygen settings for catalyst perturbation (dither).

In bi-fuel gaseous applications, the Process Input is typically a heated exhaust gas oxygen (HEGO) sensor. These sensors have a range of 0 to 1.25 Volts. The Aux1 input in the controller was designed to accept the HEGO input. So, the Customer must select the Input Range, Input Fault Limits and Scaling units. The typical scaling for the HEGO input is mV (millivolts).

Figure 7 shows the default Process Control, Input configuration.

| 😤 Configuration    | File Editor - Configuration1.     | ofg                                          |                        |   |
|--------------------|-----------------------------------|----------------------------------------------|------------------------|---|
| File Help          |                                   |                                              |                        |   |
| 🗅 🚔 🔛   🚉 !        | B1 8                              |                                              |                        |   |
| Overview Process C | Control Bias Discrete Out Alarm / | Shutdown Security                            |                        |   |
| Input              |                                   |                                              |                        |   |
| Setpoints          | Process Input                     |                                              |                        |   |
| Dynamics           | Process Input:                    | AUX1                                         | Keep Aux1 & change     | Э |
| Open Loop          | Input Range:                      | 0-5 Volts 🛛 💙                                | range to 0-1 25 Volts  |   |
| Oxygen Settings    | Input Fault Minimum:              | 0.00 Volts                                   | Tange to o 1.20 Volta  |   |
|                    | Input Fault Maximum:              | 5.00 Volts                                   |                        |   |
|                    |                                   |                                              |                        |   |
|                    | Use Process Control Error:        |                                              |                        |   |
|                    | e tu                              |                                              |                        |   |
|                    | Scaling                           |                                              |                        |   |
|                    | Process Units:                    | <u>%</u>                                     |                        |   |
|                    | Input Minimum:                    | 0.00 Volts                                   | 0.000 %                |   |
|                    | Input Maximum:                    | 5.00 Volts                                   | 100.000 %              |   |
|                    |                                   |                                              |                        |   |
|                    |                                   | <b>–</b> – – – – – – – – – – – – – – – – – – |                        |   |
|                    |                                   |                                              | Change units to mV,    |   |
|                    |                                   |                                              | and adjust the min and |   |
|                    |                                   |                                              | max input ranges       |   |
|                    |                                   |                                              | max input ranges.      |   |
|                    |                                   |                                              |                        |   |
|                    |                                   |                                              |                        |   |
|                    |                                   |                                              |                        |   |
|                    |                                   |                                              |                        |   |
|                    |                                   |                                              |                        |   |

Figure 7. Default Process Control Input Tab Settings

In addition, the Input tab contains the checkbox for Use Process Control Error. This feature can be programmed to monitor the Process Input (HEGO signal) as a general diagnostics of operation. This feature can be adjusted to either an alarm or a shutdown. It is enabled only when the unit is in Closed-Loop mode. **Figure 8** is an example of a completed Process Control – Input screen. It shows the settings for a HEGO sensor and a user-defined time of 55 seconds for Process control error time. This means that an alarm or shutdown fault will be sent if the HEGO sensor has not changed sign (from – to + or vice versa) for the past 55 seconds.

| 😤 Configuration                                                      | File Editor - Configuration1.c                                | fg             |                         |  |  |  |
|----------------------------------------------------------------------|---------------------------------------------------------------|----------------|-------------------------|--|--|--|
| File Help                                                            |                                                               |                |                         |  |  |  |
|                                                                      |                                                               |                |                         |  |  |  |
| Overview Process Control Bias Discrete Out Alarm / Shutdown Security |                                                               |                |                         |  |  |  |
| Input                                                                |                                                               |                |                         |  |  |  |
| Setpoints                                                            | Process Input                                                 |                | This parameter is       |  |  |  |
| Dynamics                                                             | Process Input:                                                | AUX1 🔽         | used as a general       |  |  |  |
| Open Loop                                                            | Input Range:                                                  | 0-1.25 Volts 🔽 | useu as a general       |  |  |  |
| (ox) gon bottings                                                    | Input Fault Minimum:                                          | 0.00 Volts     | malfunction             |  |  |  |
|                                                                      | Input Fault Maximum:                                          | 1.25 Volts     | indication of the       |  |  |  |
|                                                                      | Use Process Control Error:                                    | 55.0 sec       | HEGO input.             |  |  |  |
|                                                                      | Scaling<br>Process Units:<br>Input Minimum:<br>Input Maximum: | mV Voks        | 0.000 mV<br>1250.000 mV |  |  |  |
|                                                                      |                                                               |                |                         |  |  |  |

Figure 8. Sample Process Control Input Screen

#### **Process Control Tab – Setpoints:**

The target setpoints for both fuels are programmed in this tab. Determine the optimal target values and target rates through testing. It should be noted that unlike gasoline, which has a target setpoint of approximately 450 mV, gaseous fuels like natural gas and LP vapor require different setpoints in order to account for the measurable changes in oxygen in methane and propane. Therefore, the process setpoints are typically higher than 450 mV and should be determined through engine tuning under all operating conditions. The typical ranges are 700 mV for natural gas and 650 mV for propane.

Raise and Lower Setpoints can also be configured from the Setpoints Tab. However, for this application note, this feature will not be used. Refer to the L-Series Process Controller Manual 26251 for details on programming the Raise and Lower Setpoints.

Figure 9 shows the Process Control Setpoints Tab.

| 😤 Configuration       | File Editor - Configuration1.c     | fg               |   |                    |
|-----------------------|------------------------------------|------------------|---|--------------------|
| File Help             |                                    |                  |   |                    |
| 🗋 🖻 🖉 📓 🖄             | B1 💡                               |                  |   |                    |
| Overview Process C    | ontrol Bias Discrete Out Alarm / S | hutdown Security |   |                    |
|                       |                                    |                  |   |                    |
| Input                 | Description of the state           |                  | 1 | Determine these    |
| Setpoints             | Process Setpoint                   |                  |   | values through on- |
| Dynamics<br>Open Loop | Target 1 Setpoint:                 | 490.20 mV        |   |                    |
| Oxygen Settings       | Target 2 Setpoint:                 | 980.39 mV        |   | engine testing.    |
|                       | Target Rate:                       | 29.12 mV / sec   |   |                    |
|                       | Raise/Lower Setpoint               |                  |   | Defer to Manual    |
|                       | Enable Raise/Lower Inputs          |                  |   | Relef to Manual    |
|                       |                                    |                  |   | 26251 for details  |
|                       |                                    |                  |   | on programming     |
|                       |                                    |                  |   | this feature.      |
|                       |                                    |                  |   |                    |
|                       |                                    |                  |   |                    |
|                       |                                    |                  |   |                    |
|                       |                                    |                  |   |                    |
|                       |                                    |                  |   |                    |
|                       |                                    |                  |   |                    |
|                       |                                    |                  |   |                    |
|                       |                                    |                  |   |                    |
|                       |                                    |                  |   |                    |

Figure 9. Process Control Setpoints Tab

#### Process Control – Dynamics Tab:

The process control dynamics tab provides process controller dynamics settings. The dynamic settings can also be adjusted on-line, real time, from the Edit Process Dynamics screen in the L-Series Service Tool Main Screen.

For bi-fuel applications, the Use Dual Dynamics should be selected. The auxiliary input selected for the dual dynamics should be the same input as the "Fuel Select" input chosen on the Overview screen. In these sample screens, the Aux2 discrete input was used. So, the same input switch that selects one of two fuels will also correspond to different dynamic settings.

Refer to the L-Series Process Controller Manual 26251 section on Dynamics in order to properly adjust these settings.

**Figure 10** shows the Process Control – Dynamics tab of the configuration file. The Use Dual Dynamics tab is selected and matches the Aux2 input as the "Fuel Select" discrete input in the Overview Screen.

| 😤 Configuration Fi                                             | ile Editor - Configuration1.ct                                                                                                    | fg                                   |   |                                                                                                    |
|----------------------------------------------------------------|----------------------------------------------------------------------------------------------------|--------------------------------------|---|----------------------------------------------------------------------------------------------------|
| File Help                                                      |                                                                                                    |                                      |   |                                                                                                    |
| D 😅 🖬   🖻 🖻                                                    | า 😵                                                                                                    |                                      |   |                                                                                                    |
| Overview Process Cor                                           | ntrol Bias Discrete Out Alarm / S                                                                                                    | hutdown Security                     |   |                                                                                                    |
| Input<br>Setpoints<br>Dynamics<br>Open Loop<br>Oxygen Settings | Reverse Target 1 Control Ac     Reverse Target 2 Control Ac     Wes Dual Dynamics     Use Proportional Gain Curve Proportional Gain: Proportional Gain 2: | tion<br>tion<br>Aux2 (Active Closed) |   | Make sure this<br>Aux input is the<br>same as the<br>"Use Dual<br>Targets" input in<br>the Overview<br>Screen. |
|                                                                | Integral Gain:                                                                                                    | 1.00 rps                             |   |                                                                                                    |
|                                                                | Derivative Gain:<br>Gain Window:<br>Gain Ratio:                                                                                                    | 0.000 sec                            | • | Gain values may<br>vary per<br>application. Gain2<br>is used for Fuel2.                                        |
|                                                                |                                                                                                    |                                      |   |                                                                                                    |

Figure 10. Process Control Dynamics Tab Set For Bi-Fuel Applications

Tune the dynamic settings for both fuels using the L-Series Service Tool. In some instances, the particular bi-fuel application might require additional tuning rather than a single set of gains. The Use Proportional Gain Curve selects between a single gain value versus a five-point gain curve.

**Figure 11** shows how the configuration file can be configured to use a 5-point curve for each of the two fuels.

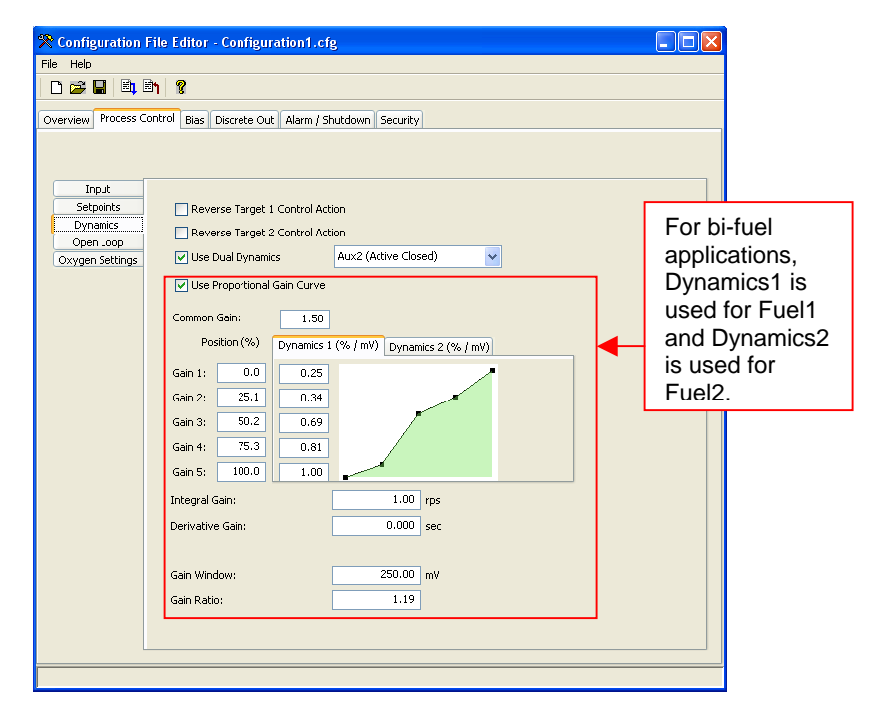

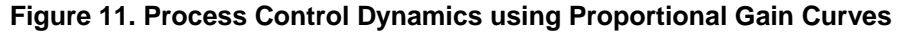

#### Process Control - Open Loop Tab:

For bi-fuel applications, select a discrete input to manually force the unit into open-loop mode, if desired. In the example below, the Aux4 input was selected to make the controller go into open-loop mode.

In this tab, select the default open-loop position under Position Settings for each fuel. The L-Series Air-Fuel Ratio controller will go to the selected Target position when the HEGO sensor is warming up and when a fault has been logged that forces the system to go into open-loop mode.

**Figure 12** shows an example configuration of a bi-fuel application. In this screenshot, the Target 1Position is equivalent to the desired open-loop position when the Fuel 1 is selected, and Target 2 Position is equivalent to the desired open-loop position for Fuel 2. It is shown in percentage open and it also shows a target rate or how fast the unit will change position from closed-loop to open-loop.

| File Help<br>Verview Process Control Bies Decrete Out Alarm / Shutdown Security<br>Trutt<br>Trutt<br>Topen Loop Enable Input: Aux4 (Active Cosed)<br>Target 1 Position: 50.2 %<br>Target Rate: 50.2 %<br>Target Rate: 50.2 %<br>Truget Rate: 0.00 positions for both fuels. The controller goes to these positions when HEGO is warming up or when a fault occurred.                                                                                                    | File Help                                                                                                    | his switch input<br>nables a manual                                                                                                    |
|----------------------------------------------------------------------------------------------------|----------------------------------------------------------------------------------------------------|----------------------------------------------------------------------------------------------------|
| Image: Target Rate:       This switch input enables a manual control mode to operate in open-loop when active.         Image: Target 1 Position:       90.2 %         Target Rate:       These are the default open-loop positions for both fuels. The controller goes to these positions when HEGO is warming up or when a fault occurred.                                                                                                    | Coverview Process Control Bias Discrete Out: Alarm / Shutdown Security                                                                                                    | his switch input<br>nables a manual<br>ontrol mode to                                                                                        |
| Overview       Process Control       Bits       Discrete Out       Alarm / Shutdown       Security       This switch input enables a manual control mode to operate in openloop when active.         Imput       Open Loop Enable Input:       Aux4 (Active Cosed)       This switch input enables a manual control mode to operate in openloop when active.         Open Loop Enable Input:       Aux4 (Active Cosed)       These are the default open-loop positions for both fuels. The controller goes to these positions when HEGO is warming up or when a fault occurred. | Overview Process Control Bias Discrete Out Alarm / Shutdown Security Ce<br>Citizen Control Bias Discrete Out Alarm / Shutdown Security Ce<br>Input Control Bias Discrete Out Alarm / Shutdown Security Control Bias Discrete Out Alarm / Shutdown Security Control Bias Discrete Out Alarm / Shutdown Security Control Bias Discrete Out Alarm / Shutdown Security Out Alarm / Shutdown Security Out Alarm / Shutdown / Shutdown / Shu | his switch input<br>nables a manual<br>ontrol mode to                                                                                        |
| Target 1 Position:       50.2 %         Target 2 Position:       30.2 %         Target Rate:       2.3 % / sec    These are the default open-loop positions for both fuels. The controller goes to these positions when HEGO is warming up or when a fault occurred.                                                                                                    | Open Loop<br>Oxygen Settings                                                                                                    | perate in open-<br>oop when active.                                                                                                    |
|                                                                                                    | Target 1 Position:<br>Target 2 Position:<br>Target Rote:<br>Target Rote:<br>50.2 %<br>00 per<br>for b<br>cont<br>thes<br>HEC<br>or w<br>occu                                                                                                    | se are the default<br>n-loop positions<br>both fuels. The<br>roller goes to<br>e positions when<br>GO is warming up<br>hen a fault<br>urred. |

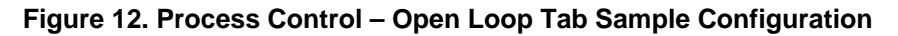

#### Process Control – Oxygen Settings Tab:

The process control oxygen settings tab provides the closed-loop threshold and setpoint perturbation settings. The closed-loop threshold is the voltage below which the HEGO sensor is considered warm and ready for control, so the unit switches to closed-loop. The closed-loop delay is a timer that indicates the delay before which the HEGO sensor is considered warm and ready to control. Then, the setpoint delta min and max values are the amounts added to the process setpoints in order to provide catalysts perturbation. The perturbation helps extend the life and improve efficiency of the catalyst. Last, the setpoint hysteresis is the process input amount that must be sensed in order to change direction of process setpoint. In other words, this parameter controls the frequency of the perturbation.

For bi-fuel applications an independent post-catalyst analyzer should be used to measure the effectiveness of the perturbation function.

**Figure 13** below shows a sample screenshot of the Process Control Oxygen Settings tab.

| Configuration File Help<br>File Help<br>Coverview Process Co<br>Input<br>Setpoints | ile Editor - Configuration1.c                | fg<br>5hutdown Securit | <u></u>          |   |                                          | 3                                         |
|------------------------------------------------------------------------------------|----------------------------------------------|------------------------|------------------|---|------------------------------------------|-------------------------------------------|
| Dynamics<br>Open Loop<br>Oxygen Settings                                           | Closed Loop Threshold:<br>Closed Loop Delay: | 0.98                   | Volts<br>Seconds |   | HEGO wai                                 | rm up time                                |
| (                                                                                  | Setpoint Delta Min:                          | 6.1275                 | mV<br>mV         |   |                                          |                                           |
|                                                                                    | Setpoint Hysteresis:                         | 4.2892                 | mΨ               | • | Catalyst pe<br>function m<br>switching p | erturbation<br>in, max, and<br>parameters |
|                                                                                    |                                              |                        |                  |   |                                          | _                                         |

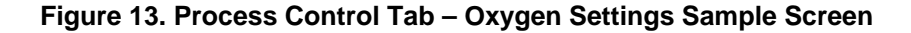

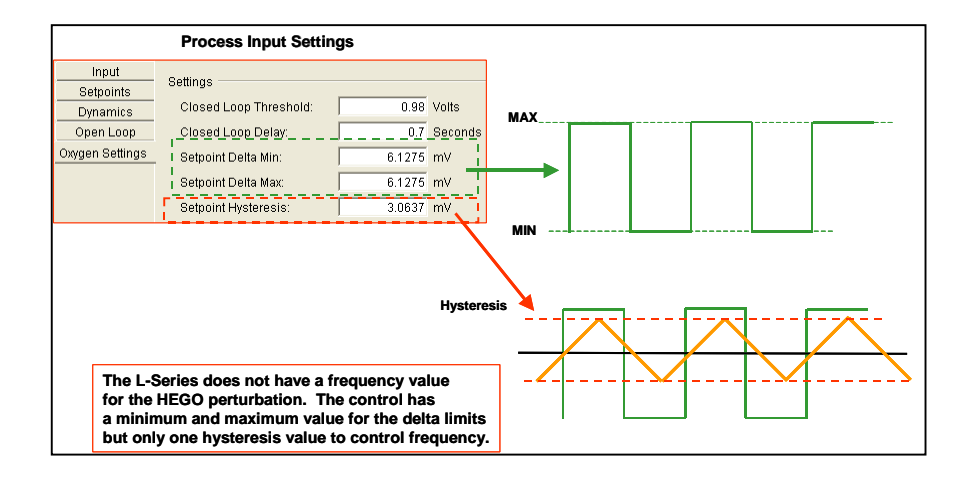

The schematic in Figure 14 helps further explain perturbation parameters.

Figure 14. Process Input Setting Explanation of Perturbation Feature

#### Bias Tab:

The Bias Tab allows configuration of the bias settings for the process input. For gaseous-fueled industrial engine applications, the most common bias input is a manifold absolute pressure (MAP) sensor signal. **Figure 15** shows the default setting for the Bias tab in the configuration file. Select Enable Bias input in order to activate this feature. For bi-fuel applications, the bias feature will help optimize exhaust emissions based on the indication of load (i.e. MAP sensor).

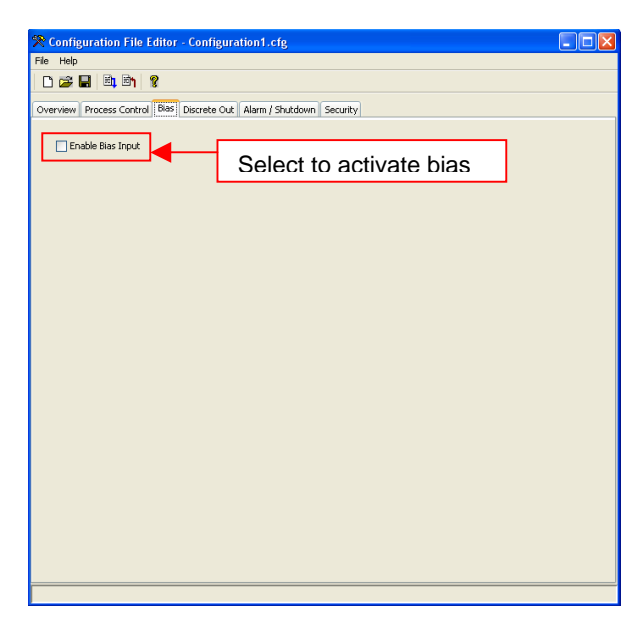

Figure 15. Default Bias Tab in Configuration File

Figure 16 shows a configured Bias Tab.

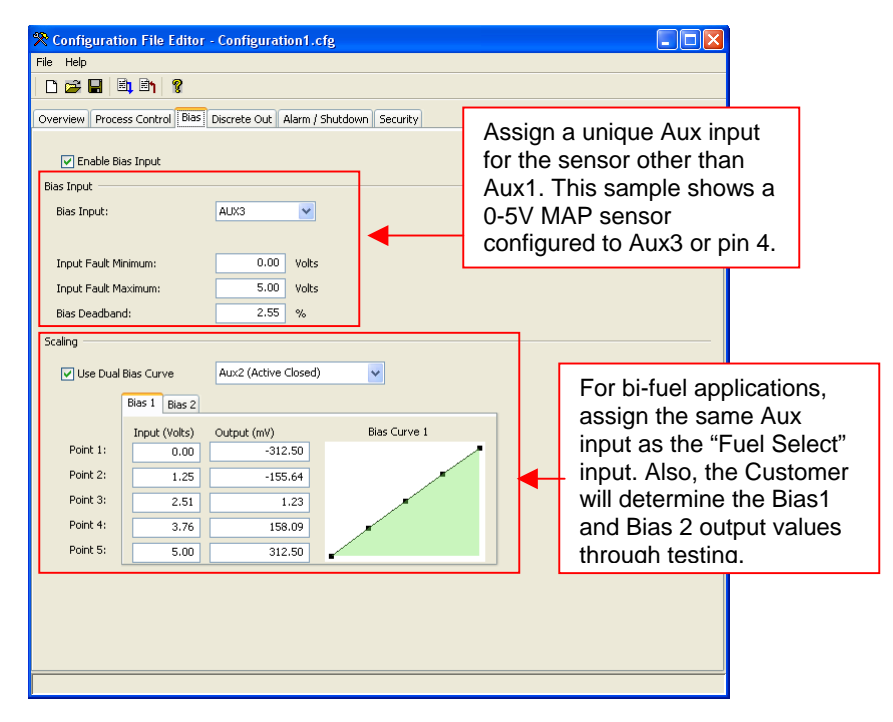

Figure 16. Bias Control Tab Configured for Bi-Fuel Applications

#### Discrete Output Tab:

Refer to the L-Series Process Controller Manual 26251 in order to properly set up the Discrete Output Tab parameters.

The list of faults displayed can be individually selected to activate the relay output. Figure **17** shows the default Discrete Output screenshot.

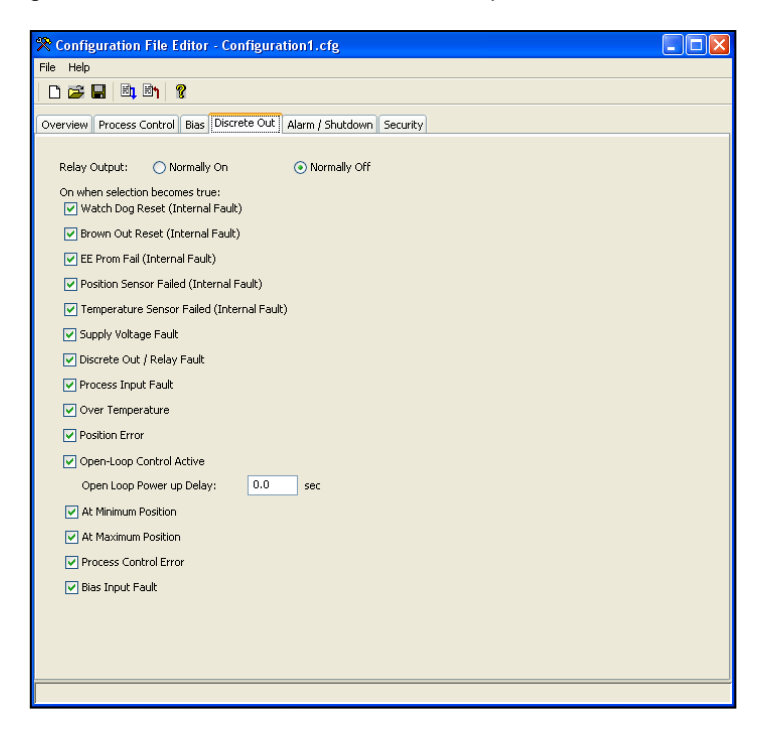

Figure 17. Discrete Output Sample Screen

#### Alarm/Shutdown Tab:

Figure 18 shows the Alarm and Shutdown tab.

| Configuration File Editor - C     | onfigurati  | on1.cfg                  |  |
|-----------------------------------|-------------|--------------------------|--|
| ile Help                          |             |                          |  |
| 🗅 🚅 🖬 🖄 🖏 💡                       |             |                          |  |
| Overview Process Control Bias Dis | crete Out 🛛 | Narm / Shutdown Security |  |
|                                   |             |                          |  |
| :                                 | Shutdown    | Alarm                    |  |
| Temperature Sensor Failed         | ۲           | 0                        |  |
| Supply Voltage Fault              | ۲           | 0                        |  |
| Discrete Out / Relay Fault        | ۲           | 0                        |  |
| Process Input Fault               | ۲           | 0                        |  |
| Over Temperature                  | ۲           | 0                        |  |
| Position Error                    | ۲           | 0                        |  |
| Open-Loop Control Active          | ۲           | 0                        |  |
| At Minimum Position               | ۲           | 0                        |  |
| At Maximum Position               | ۲           | 0                        |  |
| Process Control Error             | ۲           | 0                        |  |
| Bias Input Fault                  | ۲           | 0                        |  |
|                                   |             |                          |  |
| Enable Fault Latching             |             |                          |  |
|                                   |             |                          |  |
|                                   |             |                          |  |
|                                   |             |                          |  |
|                                   |             |                          |  |
|                                   |             |                          |  |

Figure 18. Alarm/Shutdown Sample Screen

#### Security Tab:

Refer to the L-Series Process Controller Manual 26251 in order to properly set up the security tab parameters, if desired.

Figure 19 shows the default Security screen.

| Configuration File Editor - Configuration1.cfg                       |  |
|----------------------------------------------------------------------|--|
| ile Help                                                             |  |
|                                                                      |  |
| Overview Process Control Bias Discrete Out Alarm / Shutdown Security |  |
|                                                                      |  |
| Apply security to:                                                   |  |
| Read Configuration *Required to activate security                    |  |
| Configuration Load                                                   |  |
| Position Calibration                                                 |  |
| Position PID Edit                                                    |  |
| Process PID Edit                                                     |  |
|                                                                      |  |
|                                                                      |  |
| Set Password                                                         |  |
|                                                                      |  |
|                                                                      |  |
|                                                                      |  |
|                                                                      |  |
|                                                                      |  |
|                                                                      |  |
|                                                                      |  |
|                                                                      |  |
|                                                                      |  |
|                                                                      |  |
|                                                                      |  |
|                                                                      |  |
|                                                                      |  |

Figure 19. Configuration File Default Security Tab Settings

#### **Downloading Configuration File**

The Configuration File is now completed. Download the file into an L-Series Process Controller. Use the examples below to properly tune the control under all operating conditions. Once complete, save a copy of the control configuration fiel to your computer.

#### L-Series Service Tool

The following two screenshots are included in this Application Note in order to help customers begin the calibration process.

Figure 20 shows the default L-Series Service Tool screen. This screen will be the main dashboard for the calibration of the L-Series Air-Fuel Ratio controller. It shows: Process Setpoints vs. Process Input in graphical and numerical format

- Process Selpoints vs. Process input in graphical and numerical format
- Position Setpoint vs. Actual Position in graphical and numerical format
- Control Mode (Open-Loop versus Closed-loop)

Alarms and Shutdowns

Connection Status (Connected or not Connected).

From this screen in the service tool, the Tools menu can be accessed. The Tools menu contains the Process Dynamics Editor, which is also a very useful tool during the tuning/calibration of bi-fuel engine applications. This tool allows on-line, real time calibration information in a chart form as well as perturbation limits configuration. **Figure 21** shows a sample of the Process Dynamics Editor screen.

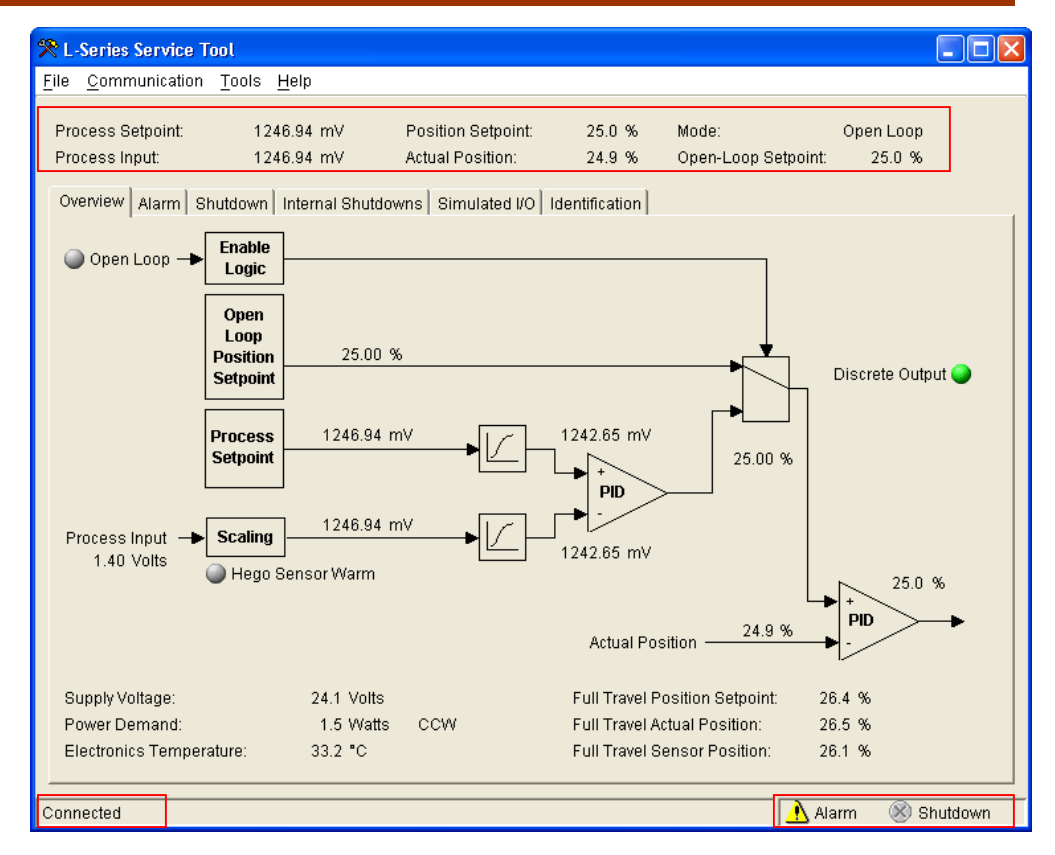

Figure 20. L-Series Service Tool Overview Screen

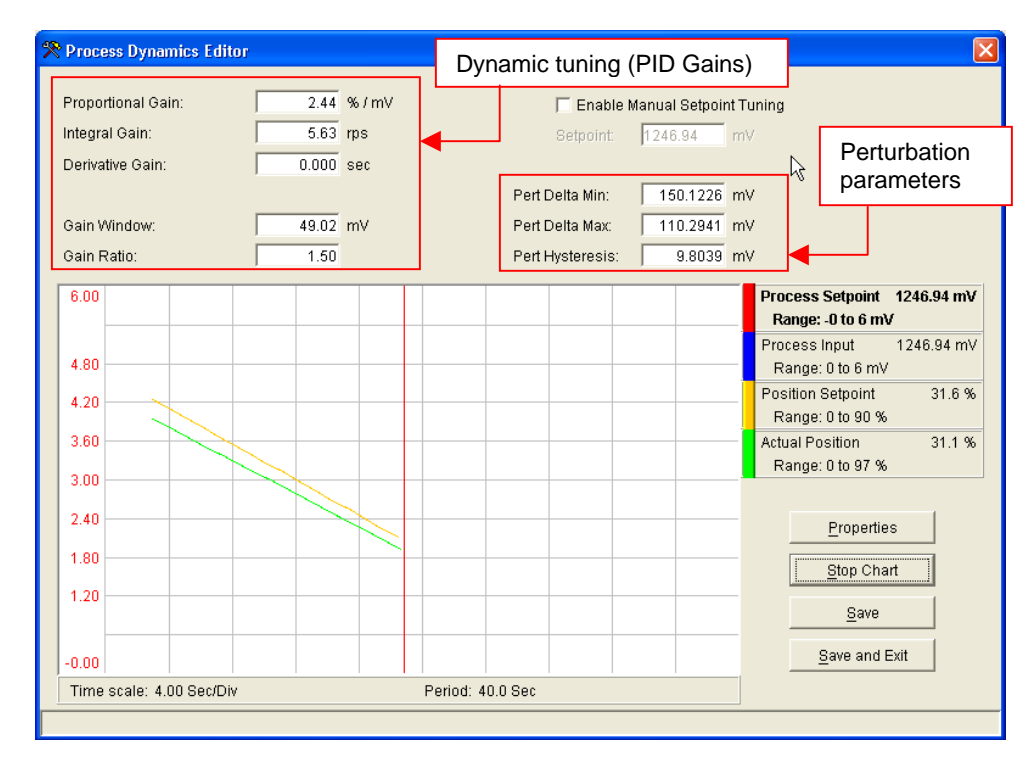

Figure 21. L-Series Service Tool - Process Dynamics Editor

# Chapter 2. Service Options

### **Product Service Options**

The following factory options are available for servicing Woodward equipment, based on the standard Woodward Product and Service Warranty (5-01-1205) that is in effect at the time the product is purchased from Woodward or the service is performed:

- Replacement/Exchange (24-hour service)
- Flat Rate Repair
- Flat Rate Remanufacture

If you are experiencing problems with installation or unsatisfactory performance of an installed system, the following options are available:

- Consult the troubleshooting guide in the manual.
- Contact Woodward technical assistance (see "How to Contact Woodward" later in this chapter) and discuss your problem. In most cases, your problem can be resolved over the phone. If not, you can select which course of action you wish to pursue based on the available services listed in this section.

#### Replacement/Exchange

Replacement/Exchange is a premium program designed for the user who is in need of immediate service. It allows you to request and receive a like-new replacement unit in minimum time (usually within 24 hours of the request), providing a suitable unit is available at the time of the request, thereby minimizing costly downtime. This is also a flat rate structured program and includes the full standard Woodward product warranty (Woodward Product and Service Warranty 5-01-1205).

This option allows you to call in the event of an unexpected outage, or in advance of a scheduled outage, to request a replacement control unit. If the unit is available at the time of the call, it can usually be shipped out within 24 hours. You replace your field control unit with the like-new replacement and return the field unit to the Woodward facility as explained below (see "Returning Equipment for Repair" later in this chapter).

Charges for the Replacement/Exchange service are based on a flat rate plus shipping expenses. You are invoiced the flat rate replacement/exchange charge plus a core charge at the time the replacement unit is shipped. If the core (field unit) is returned to Woodward within 60 days, Woodward will issue a credit for the core charge. [The core charge is the average difference between the flat rate replacement/exchange charge and the current list price of a new unit.]

**Return Shipment Authorization Label.** To ensure prompt receipt of the core, and avoid additional charges, the package must be properly marked. A return authorization label is included with every Replacement/Exchange unit that leaves Woodward. The core should be repackaged and the return authorization label affixed to the outside of the package. Without the authorization label, receipt of the returned core could be delayed and cause additional charges to be applied.

#### **Flat Rate Repair**

Flat Rate Repair is available for the majority of standard products in the field. This program offers you repair service for your products with the advantage of knowing in advance what the cost will be. All repair work carries the standard Woodward service warranty (Woodward Product and Service Warranty 5-01-1205) on replaced parts and labor.

#### Flat Rate Remanufacture

Flat Rate Remanufacture is very similar to the Flat Rate Repair option with the exception that the unit will be returned to you in "like-new" condition and carry with it the full standard Woodward product warranty (Woodward Product and Service Warranty 5-01-1205). This option is applicable to mechanical products only.

## **Returning Equipment for Repair**

If a control (or any part of an electronic control) is to be returned to Woodward for repair, please contact Woodward in advance to obtain a Return Authorization Number. When shipping the item(s), attach a tag with the following information:

- name and location where the control is installed;
- name and phone number of contact person;
- complete Woodward part number(s) and serial number(s);
- description of the problem;
- instructions describing the desired type of repair.

#### CAUTION

To prevent damage to electronic components caused by improper handling, read and observe the precautions in Woodward manual 82715, *Guide for Handling and Protection of Electronic Controls, Printed Circuit Boards, and Modules.* 

#### **Packing a Control**

Use the following materials when returning a complete control:

- protective caps on any connectors;
- antistatic protective bags on all electronic modules;
- packing materials that will not damage the surface of the unit;
- at least 100 mm (4 inches) of tightly packed, industry-approved packing material;
- a packing carton with double walls;
- a strong tape around the outside of the carton for increased strength.

#### **Return Authorization Number**

When returning equipment to Woodward, please telephone and ask for the Customer Service Department [1 (800) 523-2831 in North America or +1 (970) 482-5811]. They will help expedite the processing of your order through our distributors or local service facility. To expedite the repair process, contact Woodward in advance to obtain a Return Authorization Number, and arrange for issue of a purchase order for the item(s) to be repaired. No work can be started until a purchase order is received.

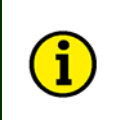

NOTE

We highly recommend that you make arrangement in advance for return shipments. Contact a Woodward customer service representative at 1 (800) 523-2831 in North America or +1 (970) 482-5811 for instructions and for a Return Authorization Number.

### **Replacement Parts**

When ordering replacement parts for controls, include the following information:

- the part number(s) (XXXX-XXXX) that is on the enclosure nameplate;
- the unit serial number, which is also on the nameplate.

### How to Contact Woodward

In North America use the following address when shipping or corresponding:

Woodward Governor Company PO Box 1519 1000 East Drake Rd Fort Collins CO 80522-1519, USA

Telephone—+1 (970) 482-5811 (24 hours a day) Toll-free Phone (in North America)—1 (800) 523-2831 Fax—+1 (970) 498-3058

For assistance outside North America, call one of the following international Woodward facilities to obtain the address and phone number of the facility nearest your location where you will be able to get information and service.

| <b>Facility</b> | Phone Number       |
|-----------------|--------------------|
| Brazil          | +55 (19) 3708 4800 |
| India           | +91 (129) 4097100  |
| Japan           | +81 (476) 93-4661  |
| The Netherlands | +31 (23) 5661111   |

You can also contact the Woodward Customer Service Department or consult our worldwide directory on Woodward's website (**www.woodward.com**) for the name of your nearest Woodward distributor or service facility.

### **Engineering Services**

Woodward Industrial Controls Engineering Services offers the following aftersales support for Woodward products. For these services, you can contact us by telephone, by email, or through the Woodward website.

- Technical Support
- Product Training
- Field Service

Contact information:

Telephone—+1 (970) 482-5811 Toll-free Phone (in North America)—1 (800) 523-2831 Email—icinfo@woodward.com Website—**www.woodward.com** 

**Technical Support** is available through our many worldwide locations or our authorized distributors, depending upon the product. This service can assist you with technical questions or problem solving during normal business hours. Emergency assistance is also available during non-business hours by phoning our toll-free number and stating the urgency of your problem. For technical support, please contact us via telephone, email us, or use our website and reference *Customer Services* and then *Technical Support*.

**Product Training** is available at many of our worldwide locations (standard classes). We also offer customized classes, which can be tailored to your needs and can be held at one of our locations or at your site. This training, conducted by experienced personnel, will assure that you will be able to maintain system reliability and availability. For information concerning training, please contact us via telephone, email us, or use our website and reference *Customer Services* and then *Product Training*.

**Field Service** engineering on-site support is available, depending on the product and location, from one of our many worldwide locations or from one of our authorized distributors. The field engineers are experienced both on Woodward products as well as on much of the non-Woodward equipment with which our products interface. For field service engineering assistance, please contact us via telephone, email us, or use our website and reference **Customer Services** and then **Technical Support**.

### **Technical Assistance**

If you need to telephone for technical assistance, you will need to provide the following information. Please write it down here before phoning:

### General

| Your Name     |  |
|---------------|--|
| Site Location |  |
| Phone Number  |  |
| Fax Number    |  |

### **Prime Mover Information**

| Engine/Turbine Model Number             |  |
|-----------------------------------------|--|
| Manufacturer                            |  |
| Number of Cylinders (if applicable)     |  |
| Type of Fuel (gas, gaseous, steam, etc) |  |
| Rating                                  |  |
| Application                             |  |

### **Control/Governor Information**

Please list all Woodward governors, actuators, and electronic controls in your system:

| Woodward Part Number and Revision Letter |
|------------------------------------------|
| Control Description or Governor Type     |
| Serial Number                            |
| Woodward Part Number and Revision Letter |
| Control Description or Governor Type     |
| Serial Number                            |
| Woodward Part Number and Revision Letter |
| Control Description or Governor Type     |
| Serial Number                            |

If you have an electronic or programmable control, please have the adjustment setting positions or the menu settings written down and with you at the time of the call.

We appreciate your comments about the content of our publications.

Send comments to: icinfo@woodward.com

Please include the manual number from the front cover of this publication.

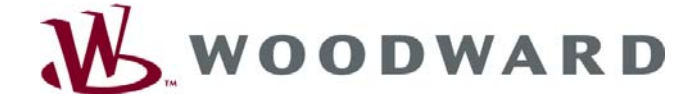

PO Box 1519, Fort Collins CO 80522-1519, USA 1000 East Drake Road, Fort Collins CO 80525, USA Phone +1 (970) 482-5811 • Fax +1 (970) 498-3058

Email and Website-www.woodward.com

Woodward has company-owned plants, subsidiaries, and branches, as well as authorized distributors and other authorized service and sales facilities throughout the world.

Complete address / phone / fax / email information for all locations is available on our website.

2008/05/Lincolnshire